## **Directions for Google Classroom**

<u>Step 1:</u> Go to google.com and <u>sign in with your child's google account.</u> <u>I emailed a paper with various login information for your child when</u> <u>we started remote learning. I still have those papers if needed.</u>

<u>Step 2:</u> You can either go to classroom.google.com or you can click on the array at the top right and find classroom (picture of a chalkboard).

<u>Step 3:</u> Select the plus sign at the top right.

<u>Step 4:</u> Select join a class.

<u>Step 5:</u> Put in classroom code 51115cv (the 2 l's are l as in lion) and press join. Once you put the code in you will never have to do it again! The classroom will always be there.

<u>Step 6:</u> The following codes are for the special area teachers: Mrs. Hadley: suzime4 Mr.Williams: aeyorfn Mrs. Ziegler: j7emhxg Mr. Brennan: xromksv Ms. Swomiak: t34sg30